# 烟台CA统一管理平台

## 操作手册

烟台市公共资源交易中心 青岛福莱易通软件有限公司

文档状态

| 文档编号: | 20231124       |
|-------|----------------|
| 文档名称: | 烟台CA统一管理平台操作手册 |
| 编撰人:  | 青岛福莱易通软件有限公司   |
| 编撰日期: | 2023年11月       |
| 保密级别: | 公开             |
| 文档版本: | V2.0第三版        |

文档修订表

| 编号 | 版本      | 修订人 | 修订章节和内容 | 修订日期         |
|----|---------|-----|---------|--------------|
| 1  | V2.0第二版 |     | 二次编写    | 2023. 05. 18 |
| 2  | V2.0第三版 |     | 三次编写    | 2023. 11. 24 |

| 1. | 引言                      | 4  |
|----|-------------------------|----|
|    | 1.1平台介绍                 | 4  |
|    | 1. 2编写目的                | 4  |
|    | 1.3适用范围                 | 4  |
| 2. | 免费政策                    | 4  |
| 3. | 实体数字证书 (CA) 免费办理        | 4  |
|    | 3.1注册用户                 | 5  |
|    | 3.2登录平台                 | 6  |
|    | 3.3添加实体数字证书(CA)新办理订单    | 7  |
|    | 3.4不符合免费政策实体数字证书(CA)的办理 | 10 |
| 4. | 实体数字证书(CA)免费更新          | 11 |
|    | 4.1登录平台                 | 11 |
|    | 4.2添加免费更新订单             | 12 |
|    | 4.3免费在线更新CA             | 13 |
|    | 4.4不符合免费在线更新的实体数字证书(CA) | 18 |
| 7. | 注意事项                    | 19 |
| 8. | 联系我们                    | 19 |

#### 1. 引言

#### 1.1平台介绍

烟台市CA统一管理平台是由烟台市公共资源交易中心建设,青岛福莱 易通软件有限公司开发的数字证书申请平台。

符合烟台市免费政策的用户可以在烟台市CA统一管理平台申请办理 免费数字证书 (CA)。

#### 1.2编写目的

符合免费政策的用户可以通过CA统一管理平台免费办理数字证书。 本指南主要用于介绍具体流程,指导用户平台操作。

#### 1.3适用范围

烟台市公共资源交易平台的招标人及招标代理机构

烟台市公共资源交易平台的投标人及潜在投标人(主要)

烟台市公共资源交易平台的监管部门

烟台市公共资源交易平台的交易中心

其他相关企业或个人

## 2. 免费政策

进入烟台市公共资源交易平台参与交易活动的交易主体均可办理。

烟台市实行在一个财政年度内免费为交易主体新办或更新一个数字证书(CA)的政策。不在烟台市公共资源交易中心办理的数字证书(CA) 不享受免费更新政策。

## 3. 实体数字证书(CA)免费办理

打开烟台公共资源交易网(网址: <u>http://ggzyjy.yantai.gov.cn/</u> <u>)</u>.

| 全国公共资源交易平台<br>烟 台 市 公 共 资 派                                                                                                    | (山东•烟台)<br>原 交 易 网                       |                                                              | 请输入关键词<br>关键词:政府采购 工程线  | 设 招标公告          | Q                               |
|----------------------------------------------------------------------------------------------------|------------------------------------------|--------------------------------------------------------------|-------------------------|-----------------|---------------------------------|
| 新闻中心                                                                                                    | 交易信用                                     | 交易信息                                                         | 政策法规                    | 政               | 务公开                             |
| 招标公告 变更公告 <mark>通知公告</mark>                                                                                                    | ■ 项目分类                                   |                                                              |                         | ● 平台入口          |                                 |
| <ul> <li>国网山东烟台栖霞市供电公司运维检修用房</li> <li>2023.11.25</li> </ul>                                                                                         |                                          | 建设<br><sub>該数量: 2</sub>                                      | 政府采购<br>今日公告数量:1        | 交易服务            | 服务平台                            |
| <ul> <li>金都丽悦广场建设项目室内精装修设计及施</li> <li>工(暂估价)金都丽悦广场建设项目室内</li> <li>2023.11.25</li> </ul>                                                             | 1 自然                                     | 资源                                                           | 国有产权                    | <b>±</b>        | 0                               |
| ◎ 海阳市2023-2024年"四好农村路"建设项目施工终止公告<br>2023.11.24 →                                                                                                    | - ABASE                                  |                                                              | 今日公告数量:0                | 下载中心            | 数据中心                            |
| <ul> <li>&gt;&gt;&gt;&gt;&gt;&gt;&gt;&gt;&gt;&gt;&gt;&gt;&gt;&gt;&gt;&gt;&gt;&gt;&gt;&gt;&gt;&gt;&gt;&gt;&gt;&gt;&gt;&gt;&gt;&gt;&gt;&gt;</li></ul> | <ul> <li>交易数据</li> <li>交易金额统计</li> </ul> | t 🗴                                                          | 本年 本月 易数量统计             | -1              | 长岛综成区                           |
| <ul> <li>[NEW]关于征集山东省房屋建筑和市政工程<br/>评标资深专家的通知<br/>2023.10.13</li> </ul>                                                                              | Elaboration<br>国有产权                      | 年132 (示)<br>3,500<br>2,500<br>2,500<br>2,500<br>1,500<br>806 | 3212                    | 20日<br>指运市<br>第 | 井皮区<br>芝罘区<br>商山区<br>来山区<br>年平区 |
| ◎ [NEW]关于烟台市工程建设交易平台通用交易系统和监管系统上线运行的通知<br>2023.10.11                                                                                                | 政府采购                                     | 1,000 0 0 12程建设                                              | 5 222<br>政府采购 国有产权 国土资源 | ¥.              | 明中                              |

点击"交易服务"按钮,进入交易服务登录入口界面。

| 新闻中心     | 交易信用    | 交易信息     | 政策法规   | 政务公开 |
|----------|---------|----------|--------|------|
| 1 > 登录入口 |         |          |        |      |
|          |         |          |        |      |
|          |         |          |        |      |
| 工程建设交易平台 | 工程建设监管  | 平台 政府采   | 购交易平台  |      |
| 点击进入     | 点击进入    |          | 気由进入   |      |
|          |         |          |        |      |
| 烟台市土地市场网 | 烟台联合产权交 | 场中心 烟台CA | 统一管理平台 |      |
| 点击进入     | 点击进入    |          | 点击进入   |      |

点击"烟台CA统一管理平台"入口,进入烟台CA统一管理平台页面。

市场主体可以在烟台市CA统一管理平台(网址: http://unify.flye dt.com/ytcamanage/)办理相关免费业务。可以在烟台市CA统一管理平台办理的业务有:免费新办理、免费更新。

3.1注册用户

未注册用户进行用户注册。点击"注册用户"按钮,注册用户。

#### 烟台CA统一管理平台

|                                                                                                    | 主管部门登录 企业用户登录                                                                                                    |
|----------------------------------------------------------------------------------------------------|----------------------------------------------------------------------------------------------------|
| Copyright© 2015 技术支<br>电话 0532-85871505转6 QQ套服-<br>请使用ie7.0以                                                                                                    | 持:青岛福莱易通软件有限公司<br>5:321034071 QQ客服十:1379021278<br>上浏览器访问本系统                                                           |
| 填写注册信息后,点击"注册"                                                                                                    | '按钮,完成注册操作。                                                                                                    |
| <section-header><section-header></section-header></section-header> | 企业名称:         统-社会信用代码:         用户名:         密码:         密码:         密码:         ···································· |

## 3.2登录平台

已经完成注册的用户在平台首页企业用户登录入口输入用户名和密码,点击"登录"按钮,登录平台。

#### 烟台CA统一管理平台

|                                                                                | <ul> <li>主管部门登录</li> <li>(A) 消輸入用户名</li> <li>(A) 密明</li> <li>(B) 密明</li> <li>(B) 応じ密明?</li> </ul> | <u>企业用户登录</u><br>↓<br>↓<br>↓<br>↓<br>↓<br>☆<br>↓<br>↓<br>↓<br>↓ |  |
|--------------------------------------------------------------------------------|---------------------------------------------------------------------------------------------------|-----------------------------------------------------------------|--|
| Copyright© 2015 技术支持:青岛福莱易通软件有限/<br>电话 0532-85871505转6 QQ客服七: 321034071 QQ客服十: | 公司<br>1379021278                                                                                  |                                                                 |  |

第一次注册的用户完成注册后会直接登录平台,进入CA统一管理平

台办理首页。

| CA统一管理    | 平台 |              |         |                |      |      | ۰ | 当前用户 - |
|-----------|----|--------------|---------|----------------|------|------|---|--------|
| 当前用户      | ~  | 首页实行         | 本CA新办 × |                |      |      |   |        |
| : 测试账号123 |    | <b>实体CA</b>  | 新办業〓    | <b>立体CA</b> 更新 | :==  |      |   |        |
| ❷ 使用帮助    |    | 订单管理         |         | 订单管理           | •    |      |   |        |
| 导航菜单      |    |              | 详情 ⊖    |                | 详情 ⊖ |      |   |        |
| ■ 首页      |    |              |         |                |      |      |   |        |
| ≔ 变更管理    | >  | 我的待办 我       | 的经办     |                |      |      |   |        |
| ≔ 订单管理    | >  | 30031033 320 | HJVT1J. |                |      |      |   |        |
|           | «  | 流程信息         |         |                |      | 流程进度 | 操 | 作      |
|           |    |              |         |                |      |      |   |        |
|           |    |              |         |                |      |      |   |        |
|           |    |              |         |                |      |      |   |        |
|           |    |              |         |                |      |      |   |        |
|           |    |              |         |                |      |      |   | ×      |
|           |    |              |         |                |      |      |   | 2      |
|           |    |              |         |                |      |      |   |        |
|           |    |              |         |                |      |      |   | ى      |
|           |    |              |         |                |      |      |   | Ŷ      |
|           |    |              |         |                |      |      |   |        |
|           |    |              |         |                |      |      |   |        |

#### 3.3添加实体数字证书(CA)新办理订单

点击左侧菜单"订单管理-实体CA新办"按钮,进入免费新办理页面, 点击右上角"添加订单"按钮,添加免费新办理订单。

| CA统一管理平台                   | 🌲 当前用户 -                                                                                                    |
|----------------------------|----------------------------------------------------------------------------------------------------|
| <b>当前用户 ~</b><br>: 測试账号123 | 首页                                                                                                    |
| ❷ 使用帮助                     | 实体CA新办                                                                                                    |
| <sup>导航菜单</sup><br>■■ 首页   | 办理流程:1添加订单,2填写信息,3下载资料,4上传资料,5审核,6办Key                                                                                             |
| :三 变更管理 >                  |                                                                                                    |
| 定体CA新办                     | CA) 商:<br>请选择 v 查询 添加订单                                                                                                    |
| 手机移动CA                     | KEY号         订单号         办理方式         订单状态         CA类型         CA厂商         联系人         联系电话         量后操作时间         操作         详情 |
| «                          |                                                                                                    |
|                            | ×<br>۹<br>۶<br>۲                                                                                                    |

点击右侧"添加订单"按钮后,平台自动核查符合免费政策的用户, 符合免费政策会提示《烟台市数字证书(CA)免费办理说明》,用户阅读后 ,选择免费办理或者付费办理按钮。如不符合免费办理请选择办理的CA厂商 ,系统在您选择付费厂商后会自动跳转到对应厂商的付费办理系统中。

|                                | 若行                        | 符合     | 合免费办理政策,点击"免费办理"按钮,进入订单信息页面。                                                                                                    |   |
|--------------------------------|---------------------------|--------|----------------------------------------------------------------------------------------------------|---|
| C A 统 -                        | 一管理马                      | P 台    |                                                                                                    | - |
| 当前用户<br>:测试账号1<br>@ 使用<br>导航菜单 | 123<br><b>]帮助</b>         | ~      |                                                                                                    | ^ |
| <b>■</b> 首页<br>三               | 管理<br>管理<br>CA新办<br>SCA更新 | ><br>~ | 烟台市公共资源交易平台<br>数字证书(CA)办理指南<br>一、申请条件 <sup>●</sup> <sup>●</sup> <sup>●</sup> <sup>●</sup> <sup>●</sup> <sup>●</sup> <sup>●</sup> <sup>●</sup> <sup>●</sup> <sup>●</sup> <sup>●</sup>                                                                                                    |   |
| 手机                             | l移动CA                     | *      | 正 文 理 的 可 如 可 如 可 如 可 如 可 如 可 如 可 如 可 如 可 如 可                                                                                                    |   |
|                                |                           |        | 二、小生流程     「」」「注册<br>http://l.156.14.1256/1/ytemmage     「」     2.這件小理論书表型     「」     (注册)     (注册)      (注册)     (注册)     (注册)     (注册)     (注册)     (注册)     (注册)     (注册)     (注册)     (注册)     (注册)     (注册)     (注册)     (注册)     (注册)     (注册)     (注册)     (注册)     (注册)     (注册)     (注册)     (注册)     (注册)     (注册)     (注册)     (注册)     (注册)     (注册)     (注册)     (ithered ithered | × |

若选择线上办理,添加联系人信息,选择CA厂商和办理方式,填写邮 寄地址,点击"提交订单"按钮。

| CA统一管理平台            |                                                           | 当前用户 -         |
|---------------------|-----------------------------------------------------------|----------------|
| <b>当前用户 ~</b>       | 首页 <b>实体CA新办</b> ×                                        | -              |
| ❷ 使用帮助              | 实体C 订单信息                                                  |                |
| 导航菜单<br>■■ 首页       | <b>办理</b> 》 授权人                                           |                |
| := 变更管理 → := 订单管理 → | 联系电话                                                      |                |
| 实体CA新办<br>实体CA更新    | 选择CA厂商<br>请选择CA厂商 ~                                       | 10订単           |
| ÷†₩9⊅UCA<br>«       | か理方式     请选择办理方式        请选择办理方式         成上力理         现场办理 | ? <sup>8</sup> |
|                     | 提交订单取消                                                    | ●<br>2<br>↑    |

提交订单后,直接进入上传办理资料页面。

用户点击"下载办理资料"按钮,下载办理资料说明,然后按照要求 在对应位置上传办理资料,依次上传文件完成后,点击"上传完成"按钮, 完成办理资料上传。

| 印用户<br>ce           | ×       | 首页 初始        | D理 ×                 | -                      |                    |                                |                |        | _                                     |
|---------------------|---------|--------------|----------------------|------------------------|--------------------|--------------------------------|----------------|--------|---------------------------------------|
| • 个人资料              |         | 初始办法         | 理                    | 上传办理资料                 |                    |                                |                |        |                                       |
| ●使用帮助               | - 1     | か理流          | 程: 1添加订单<br>碑名把Kay请占 | 附件上传                   |                    |                                |                |        |                                       |
| <sup>梁単</sup><br>首页 |         | XH THE YUT   | £≥10KCylift          |                        |                    |                                |                |        |                                       |
| : 订单管理              | ``<br>" |              |                      |                        |                    |                                |                |        | REF                                   |
|                     |         | KEY          | 1                    | 國為主任國民                 | 國政法上的關於            | 编点出上的图片                        | A A S 上 MED    |        |                                       |
|                     | - 1     | <del>5</del> | 订单号                  | 数字证书申请表<br>(盖公章和法人代表章) | 数字证书使用协议<br>(盖公章)  | 营业执照(法人证书、组织<br>机构代码证)(复印件盖公章) | 授权委托书<br>(盖公章) | ft:    | 详情                                    |
|                     | - 1     | 1            | YT22011314304        | 下载资料 上传                | 上传                 | 上作                             | 上传             | 下载功理资料 | <b>五</b> 霜详情                          |
|                     | . 1     |              |                      |                        |                    |                                |                | 上你相伴   |                                       |
|                     | - 1     |              |                      |                        |                    |                                |                |        |                                       |
|                     | - 1     |              |                      | 議查查上休服片                | 请卓击上传图片            | 请点击上传用时                        |                |        | i i i i i i i i i i i i i i i i i i i |
|                     |         |              |                      | 法定代表人身份证复印件<br>(盖公章)   | 经办人身份证复印件<br>(盖公章) | 经办人手持身份证照片                     |                |        |                                       |

上传办理资料后,申请免费新办理的订单会提交到主管部门审核,自行可查看订单状态。

| 前用户<br>I的市家计局                         | * | 首页 | 实体CA新 | >×          |        |         |        |        |        |      |                     |             |           |
|---------------------------------------|---|----|-------|-------------|--------|---------|--------|--------|--------|------|---------------------|-------------|-----------|
| 使用帮助                                  |   | 묏  | 体CA新  | <u></u> ኮ   |        |         |        |        |        |      |                     |             |           |
| 888.<br>20175                         | _ | 力  | 理流程:  | 1添加订单, 2填写( | 言息,3下载 | 资料, 4上传 | 资料,5审核 | ,6办Key |        |      |                     |             |           |
| 订单管理                                  | ~ |    |       |             |        |         |        |        |        |      |                     |             |           |
| <mark>实体CA新办</mark><br>实体CA更新<br>手机证书 |   |    |       |             |        |         |        |        |        |      |                     | CA厂前<br>請选择 | #10 2001# |
|                                       | " |    | KEY号  | 订单号         | 办理方式   | 订单状态    | CA类型   | САГ    | 联系人    | 联系电话 | 最后操作时间              | 操作          | 详细        |
|                                       |   |    |       | YT2202*     | 現场の運   | 生營审核中   | 实体CA新的 | 天威CA   | - 1993 | 1525 | 2022-02-16 13:53:37 | 下版的推进14     | 99965740  |
|                                       |   |    |       |             |        |         |        |        |        |      |                     |             |           |
|                                       |   |    |       |             |        |         |        |        |        |      |                     |             | i         |
|                                       |   |    |       |             |        |         |        |        |        |      |                     |             |           |
|                                       |   |    |       |             |        |         |        |        |        |      |                     |             |           |

订单审核通过后CA厂商办理数字证书(CA),工作人员根据上传办理 资料的顺序依次办理一般1-2个工作日完成,办理完成后根据订单信息里填 写的邮寄地址将数字证书(CA)邮寄。

若审核不通过,订单会退回,需要删除订单,重新上传资料提交订 单。

若选择现场办理,添加联系人信息,选择CA厂商和办理方式,提交 订单同样显示办理所需资料,上传办理资料主管审核通过后可到现场领取 数字证书 (CA),也可携带免费办理所需资料原件,到交易中心服务大厅 窗口上传办理资料,领取设备。

3.4不符合免费政策实体数字证书(CA)的办理

如不符合免费政策,点击"添加订单"检测到不符合免费办理,请选择办理的CA厂商,系统在您选择付费厂商后会自动跳转到对应厂商的 付费办理系统中。

| CA统一管理平台                   | ▲ 当前用户 -                                                                                                    |   |
|----------------------------|----------------------------------------------------------------------------------------------------|---|
| <b>当前用户 ~</b><br>: 测试账号123 | 首页 <b>实体CA新办</b> ×                                                                                                    |   |
| ❷ 使用帮助                     | 实体CA新办                                                                                                    |   |
| <sup>导航菜单</sup>            | 办理流程:1添加订单,2填写信息,3下载资料,4上传资料,5审核,6办Key                                                                                                    |   |
| Ⅲ 变更管理 > Ⅲ 订单管理 >          | 信息 × CA厂商:                                                                                                    |   |
| 实体CA新办<br>实体CA更新<br>手机移动CA | KEY号         订单号         办理方式         系统检测到不符合免费办理,请选择CA厂商进行办理。         通道         通道         添加口単           KEY号         订单号         办理方式         译         通道         添加口単 |   |
| **                         | 天城CA                                                                                                    |   |
|                            | 2°                                                                                                    |   |
|                            | <del>ر</del><br>۲                                                                                                    |   |
|                            | 4                                                                                                    | - |

## 4. 实体数字证书(CA)免费更新

4.1登录平台

用户登录烟台市CA统一管理平台(网址: http://unify.flyedt.com /ytcamanage/)。

用户在平台首页企业用户登录入口输入用户名和密码,点击"登录"按钮,登录平台。

| 烟台CA | 统一管 | 管理平 | 台 |
|------|-----|-----|---|
|------|-----|-----|---|

|                                          | 主管部门登录        | 企业用户登录 |
|------------------------------------------|---------------|--------|
|                                          | ○ 请输入用户名      |        |
|                                          | <b>₽</b> ■    |        |
|                                          | 登             | 录      |
|                                          | 忘记密码?         | 注册用户   |
| *                                        |               |        |
| Copyright© 2015 技术支持:青岛福莱易通软件有           | 限公司           |        |
| 电话 0532-85871505转6 QQ客服七: 321034071 QQ客服 | +: 1379021278 |        |
| 请使用ie7.0以上浏览器访问本系统                       |               |        |

4.2添加免费更新订单

点击"订单管理-实体CA更新"菜单,进入免费更新办理页面,点击 "添加订单"按钮,进行添加免费更新订单操作。

| CA统一管理平台                                                   |                      |                |        |               |      |     | 和田田  | 翊      | م                 |         | 当前用户 -      |
|------------------------------------------------------------|----------------------|----------------|--------|---------------|------|-----|------|--------|-------------------|---------|-------------|
| 当前用户 *<br>: 测试4567                                         | 首页 实体CA新办× 实体CA更     | Bi ×           |        |               |      |     |      |        |                   |         |             |
| <ul> <li>↓ 个人资料</li> <li>✔ 我的待办</li> <li>● 使用帮助</li> </ul> | 实体CA更新<br>办理流程:1添加订单 | 1, 2上传资料, 3审核, | 4更新Key |               |      |     |      |        |                   |         |             |
| 988.##<br>■ 首页<br>==订单管理 ~                                 |                      |                |        |               |      |     |      |        | са厂商: ei<br>请选择 ❤ | 9 (Mass | 100         |
| 实体CA新办<br>实体CA更新<br>手机证书                                   | KEY号 订单              | 号 み堕方式         | 订单状态   | CA类型          | саГа | 联系人 | 脱沥电话 | 最后操作时间 | 授作                | 详情      |             |
| æ                                                          |                      |                |        | 【観問(Alt + A)】 |      |     |      |        |                   |         |             |
|                                                            |                      |                |        |               |      |     |      |        |                   |         | *<br>•<br>• |

选中需要更新的CA锁序号,点击确定按钮成功添加订单,添加订单成 功后直接进入上传更新锁所需资料界面。

| 人资料                | 实体        | CA更新            |                    |              | 用户设备列  | 表      |                 |    |                     |       |          |
|--------------------|-----------|-----------------|--------------------|--------------|--------|--------|-----------------|----|---------------------|-------|----------|
| 的待办                | <br>小田    | · · · 之前        | 2 上住资料 2 由垓        | 和新い          |        |        |                 | _  |                     |       |          |
| 用帮助                | <br>33.79 |                 | 2上19页件, 5中10,      | 4 SC INTICC  | 序号     | 选择     | Кеу号            | _  |                     |       |          |
|                    |           |                 |                    |              | 1      | 0      | 202010230102222 |    |                     |       |          |
| 4<br>自管理 ~         |           |                 |                    |              |        |        |                 | _  |                     | CA厂商: | THE MADE |
| 本CA新办              |           |                 |                    |              |        |        | 809             | 教会 |                     |       |          |
| ACA更新              |           | KEYFJ           | 订单号                | <b>か</b> 現方式 |        |        |                 |    | 最后操作时间              | 福作    | 详例       |
| UUE- <del>15</del> | 76        | 202010230102222 | YT2202141414398302 | 抵上の理         | Balkey | 实体CA更新 | CFCA            |    | 2022-02-14 14:34:54 | 政府的注  | 2.971710 |
| **                 |           |                 |                    |              |        |        |                 |    |                     |       |          |
|                    |           |                 |                    |              |        |        |                 |    |                     |       |          |
|                    |           |                 |                    |              |        |        |                 |    |                     |       |          |
|                    |           |                 |                    |              |        |        |                 |    |                     |       |          |
|                    |           |                 |                    |              |        |        |                 |    |                     |       |          |
|                    |           |                 |                    |              |        |        |                 |    |                     |       |          |
|                    |           |                 |                    |              |        |        |                 |    |                     |       |          |
|                    |           |                 |                    |              |        |        |                 |    |                     |       |          |
|                    |           |                 |                    |              |        |        |                 |    |                     |       |          |

用户可以点击"下载办理资料"按钮,下载办理资料说明,然后按 照要求在对应位置上传办理资料。依次上传文件后,点击"上传完成" 按钮,完成办理资料上传。

烟台CA统一管理平台操作手册

| 当前用户 ~<br>: 山东登机酒店设备用品利用公                                                                                                    | 首页 实体CA新办× 9       | HACATER *                            |                                                                                                    | _                                      |                        | _                                                                                                    |                   |                  |                                       | _ |
|----------------------------------------------------------------------------------------------------|--------------------|--------------------------------------|----------------------------------------------------------------------------------------------------|----------------------------------------|------------------------|----------------------------------------------------------------------------------------------------|-------------------|------------------|---------------------------------------|---|
| <ul> <li>✿ 个人资料</li> <li>✔ 我的待办</li> </ul>                                                                                                    | 实体CA更新<br>办理流程:1添加 | 0订单,2上传资料,                           | 上传办理资料                                                                                                    |                                        |                        |                                                                                                    |                   |                  |                                       |   |
| <ul> <li>使用標面</li> <li>総用標面</li> <li>第二</li> <li>第二</li> <li>第二</li> <li>第二</li> <li>第二</li> <li>第二</li> <li>第二</li> <li>第二</li> <li>第二</li> <li>※</li> <li>※</li> </ul> | KBY9<br>1 96022656 | 174 <del>9</del><br>2101061448000501 | RUTAN<br>REGISTRONG<br>REGISTRONG<br>REGISTRONG<br>REGISTRONG<br>REGISTRON<br>REGISTRON<br>REGISTRON<br>REGISTRON<br>REGISTRON | はムニ: 1907<br>425人会会で変加作<br>(後の第)<br>上校 | алынан<br>алынан<br>29 | ала: АВК<br>ала: АВК<br>Жүй Форм<br>(С. ФКОАКСАВ)<br>Дер<br>Дер<br>Дер<br>Дер<br>Дер<br>Дер<br>Дер<br>Дер<br>Дер<br>Дер | 189<br>06 14-8000 | CATR:<br>Rites v | (11)<br>11950<br>(水石)(11)<br>(水石)(11) |   |

免费更新订单会提交到主管审核,在"订单管理-实体CA更新"界面可以查看订单是否审核通过,审核通过后办理免费更新业务。

|                   | *** | 灾体CA新由 x          | INFORME I          |        |        |              |      |     |             | POLICE I            |                | <b>4 - -</b> |
|-------------------|-----|-------------------|--------------------|--------|--------|--------------|------|-----|-------------|---------------------|----------------|--------------|
| LAGEBRENRS        | 1   |                   | ZHUAR              |        |        |              |      |     |             |                     |                |              |
| 人资料<br>的待办<br>用帮助 | 实体  | \$CA更新<br>里流程: 1漆 | 动订单, 2上传资料         | ,3审核,4 | 4更新Key |              |      |     |             |                     |                |              |
| 页<br>作智雄 ~        |     |                   |                    |        |        |              |      |     |             |                     | CA厂商:<br>请选择 ✔ | 18.100T #    |
| 本CA新办<br>本CA更新    |     | KEY号              | 订单号                | 办理方式   | 114468 | CA类型         | CA厂商 | 联系人 | 联系电话        | 最后操作时间              | 操作             | 1716         |
| 机证书               | 1   | 98022656          | YT2202150946371702 | 线上办理   | 主管审核中  | 实体CA思新       | 天成CA |     |             | 2022-02-15 09:46:37 | 下载办理资料         | 查爾洋格         |
| "                 |     |                   |                    |        |        |              |      |     |             |                     | <b>會看期件</b>    |              |
|                   | 2   | 98022656          | 2101061448005501   | 現场の理   | Викеу  | 实体CA更新       | 天威CA | 钟倩儀 | 15966517316 | 2021-01-06 14:48:00 |                | 血管详细         |
|                   |     |                   |                    |        |        | 8位图(Alt + A) |      |     |             |                     |                |              |
|                   |     |                   |                    |        |        |              |      |     |             |                     |                |              |
|                   |     |                   |                    |        |        |              |      |     |             |                     |                |              |

#### 4.3免费在线更新CA

注:更新证书需要使用MicrosoftInternetExplorer10.0及以上版本 浏览器(MicrosoftEdge等非IE内核浏览器暂时不支持)。仅订单状态为 "已财务确认"时,才可以进行在线更新操作。

免费更新订单审核通过后,插入CA锁。

烟台CA统一管理平台操作手册

| CA统一管理平台<br>当前用户<br>: 山东组织酒品设备用品有限公                        | 首页 | 实体CA新办 ×         | 实体CA更新 <sup>×</sup> |          |       |        |      |         |             | 128 <u>8</u> 18     |                | ۹ 🔺           | 当前用户。        |
|------------------------------------------------------------|----|------------------|---------------------|----------|-------|--------|------|---------|-------------|---------------------|----------------|---------------|--------------|
| <ul> <li>⇒ 个人资料</li> <li>✓ 我的待办</li> <li>● 使用帮助</li> </ul> | 实办 | 体CA更新<br>理流程: 1漆 | 加订单, 2上传资料,         | , 3审核, 4 | 更新Key |        |      |         |             |                     |                |               |              |
| 9868年<br>■ 首页<br>= 订单管理                                    |    |                  |                     |          |       |        |      |         |             |                     | CA厂商:<br>请选择 ✔ | <b>王</b> 曰 本加 | 6 <b>3</b> # |
| 实体CA新办                                                     |    | KEY号             | 订单号                 | 办理方式     | 订单状态  | CA类型   | САГЮ | 联系人     | 职系电话        | 最后提作时间              | 操作             | 详新            |              |
| 实体CAU31<br>手机证书<br>《                                       | 1  | 98022656         | YT2202150946371702  | 线上办理     |       | 实体CA更新 | 天癒CA |         |             | 2022-02-15 09-46:37 | 下载力建筑料<br>建新CA | <u>食</u> 衛詳結  |              |
|                                                            | 2  | 98022656         | 2101061448005501    | 取場の理     | BMKey | 实体CA更新 | 天威CA | 99-6565 | 15966517316 | 2021-01-06 14:48:00 |                | <b>世祖环桥</b>   | ×<br>۹<br>ب  |

## 点击"更新CA"按钮。

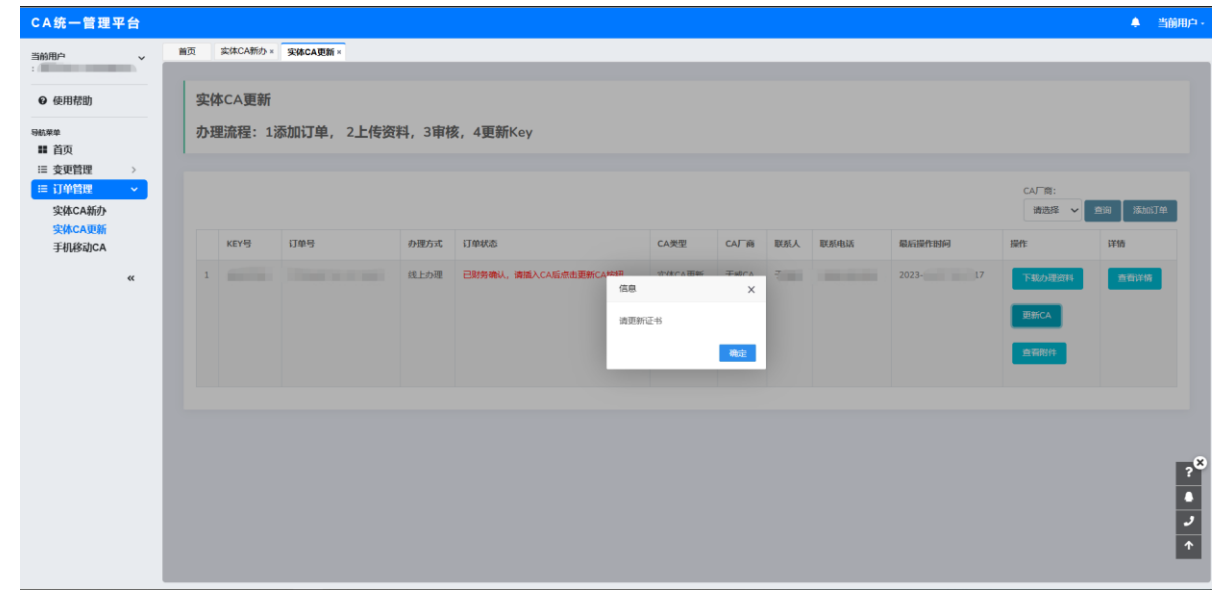

提示"请更新证书",点击"确定"按钮,进行CA数字证书在线更新操作。开始更新CA数字证书。

| 点击下载数字证书更新安装包                                                   |
|-----------------------------------------------------------------|
| 更新提示:<br>如果企业在锁到期之前制作过投标文件并上传过标书,<br>请在办理完更新之后重新上传该标书,否则无法正常开标! |
| 选择证书: 烟台 辞                                                      |
| 截止时间: 2022年12月27日14时18分47秒                                      |
| 请仔细阅读更新提示(还剩4秒)                                                 |

页面读取已经接入电脑需要更新的CA数字证书,读取的证书信息在选择 证书框中展示。若页面为读取CA数字证书失败,请点击"点击下载数字证书 更新安装包"下载驱动安装后再试(安装数字证书更新安装包详见1.安装数 字证书更新安装包流程)。选择需要更新的CA数字证书后,点击"更新"按 钮。

| 点击下载数                   | 字证书更新安装包                                     |
|-------------------------|----------------------------------------------|
| 更新提示:<br>如果企业在<br>请在办理完 | 锁到期之前制作过投标文件并上传过标书,<br>更新之后重新上传该标书,否则无法正常开标! |
| 选择证书:<br>截止时间:          | 題. ₹∨<br>2022年12月27日14时18分47秒<br>里新          |

系统弹出天威盾口令输入页面。

| 点击下载数字证书更新安装包                                                   | 天威盾 - 98 45 ×                                                   |
|-----------------------------------------------------------------|-----------------------------------------------------------------|
| 更新提示:<br>如果企业在锁到期之前制作过投标文件井上传过标书,<br>请在办理完更新之后重新上传该标书,否则无法正常开标! | 请输入天城留口令(+16个字符)<br>天城留口令: ************************************ |
| 选择证书: 烟ź 鸿科                                                     |                                                                 |
| 截止时间:2022年12月27日14时18分47秒                                       |                                                                 |
| <b>軍</b> 新                                                      |                                                                 |

确认设备编号,输入天威盾口令,点击"登录"按钮。开始更新CA数字 证书。

证书更新成功后,平台提示更新签章日期。提示信息:请更新签章日期

o

| 点击下载数字证书更新安装包         |
|-----------------------|
| 请更新签章日期 <u>点击更新</u>   |
| 信息 ×<br>講更新签章日期<br>确定 |
|                       |
|                       |
|                       |

点击"确定"按钮,打开签章日期更新页面。

| 能钥盘投权 (续用) |                 |  |
|------------|-----------------|--|
| 密明盘序列号     | 載取 市市に田谷和佐村島本列で |  |
| 授权单位       | F1708-742066    |  |
| 授权美型       | 期限 ~            |  |
| 期限證权月數     | 12              |  |
| 密钥盘证书名称    |                 |  |
|            | 与入组织            |  |
|            |                 |  |
|            |                 |  |
|            |                 |  |
|            |                 |  |
|            |                 |  |

点击"获取"按钮, 获取CA数字证书授权信息。

| 密钥盘授权 (续期) |                                             |
|------------|---------------------------------------------|
| 密钥盘序列号     | <b>I III</b> 90 III                         |
| 授权单位       | iFLY电子指段标                                   |
| 授权类型       | <b>川</b> 明秋 ~                               |
| 期限授权月数     | 12                                          |
| 密钥盘证书名称    | 繁治纪 公司,E=,O=菁岛福莱思语软件有限公司,OU=OID-91376 3P6P( |
|            | 与入授权                                        |
|            |                                             |
|            |                                             |
|            |                                             |
|            |                                             |

确认钥匙盘序列号和证书名称信息无误后,点击"写入授权"按钮,打开输入pin码页面。

| 使収単位<br>建収単位<br>第限<br>単化<br>単化<br>単化<br>単化<br>単化<br>単化<br>単化<br>単化<br>単化<br>単化                                                                                                    | 授取単位<br>建設連載<br>調問授取月数<br>12<br>第以上世校<br>第以上世校<br>15、人世校 | <b>密钥盘接权 (续期)</b><br>密钥盘序列号 | <b>£007</b> 9. 5                                                                     |
|----------------------------------------------------------------------------------------------------|----------------------------------------------------------|-----------------------------|--------------------------------------------------------------------------------------|
| 授权無型<br>期限<br>取用<br>取用<br>規模 取用数<br>12<br>第日<br>曲証<br>単計<br>単計<br>に<br>本<br>第<br>大 定忆<br>単<br>、<br>本<br>、<br>、<br>本<br>、<br>、<br>本<br>、<br>、<br>本<br>、<br>、<br>本<br>、<br>、<br>本<br>、<br>、<br>、<br>本<br>、<br>、<br>、<br>、<br>、<br>、<br>、<br>、<br>、<br>、<br>、<br>、<br>、                                                                                                    | 2000年20日本<br>期限<br>使用意証书名称<br>新合: 「古田<br>SS人EKK          | 授权单位                        | IFLY电子把把标                                                                            |
| 期限授权月数 12 編入PIN時, 井嶺以 ×<br>意明盘延非名称 据合: 「月間<br>写入授权                                                                                                    | 期間後校5月数 12<br>総引金证书名称 版合 千月田<br>SIJ入55亿                  | 授权类型                        | - 周期                                                                                 |
| <ul> <li>※明皇延书名称 加台</li> <li>※前月田</li> <li>※</li> <li>※</li></ul> | 新明金证书名称 版台: 行田 (100 913: 1043P6P1<br>写入版权                | 期限授权月散                      | 12 输入PINE5, 并输认 X                                                                    |
|                                                                                                    |                                                          | 管明查证书名称                     | 1000-9132 IIA3P6P1<br>1000-9132 IIA3P6P1<br>1000-9132 IIA3P6P1<br>1000-9132 IIA3P6P1 |

输入正确pin码,点击"确定"按钮,开始写入签章授权。签章授权写入完成后,平台弹出提醒。

| \$\$1611597 (\$200) |                                      |
|---------------------|--------------------------------------|
| 思知血体列号              | 98037267                             |
| <b>授权</b> 单位        | FLV9 7886                            |
| 接权测型                | 2002 V                               |
| 期限操权月数              | 12                                   |
| 20142-458           | Keremitatiste (2004年時に2004<br>FALSER |

点击"确认"按钮,平台展示授权(续期)信息,完成CA数字证书 签章更新操作。

## 4.4不符合免费在线更新的实体数字证书(CA)

如不符合免费政策,点击"添加订单"检测到不符合免费办理,请 选择办理的CA厂商,系统在您选择付费厂商后会自动跳转到对应厂商的 付费办理系统中。

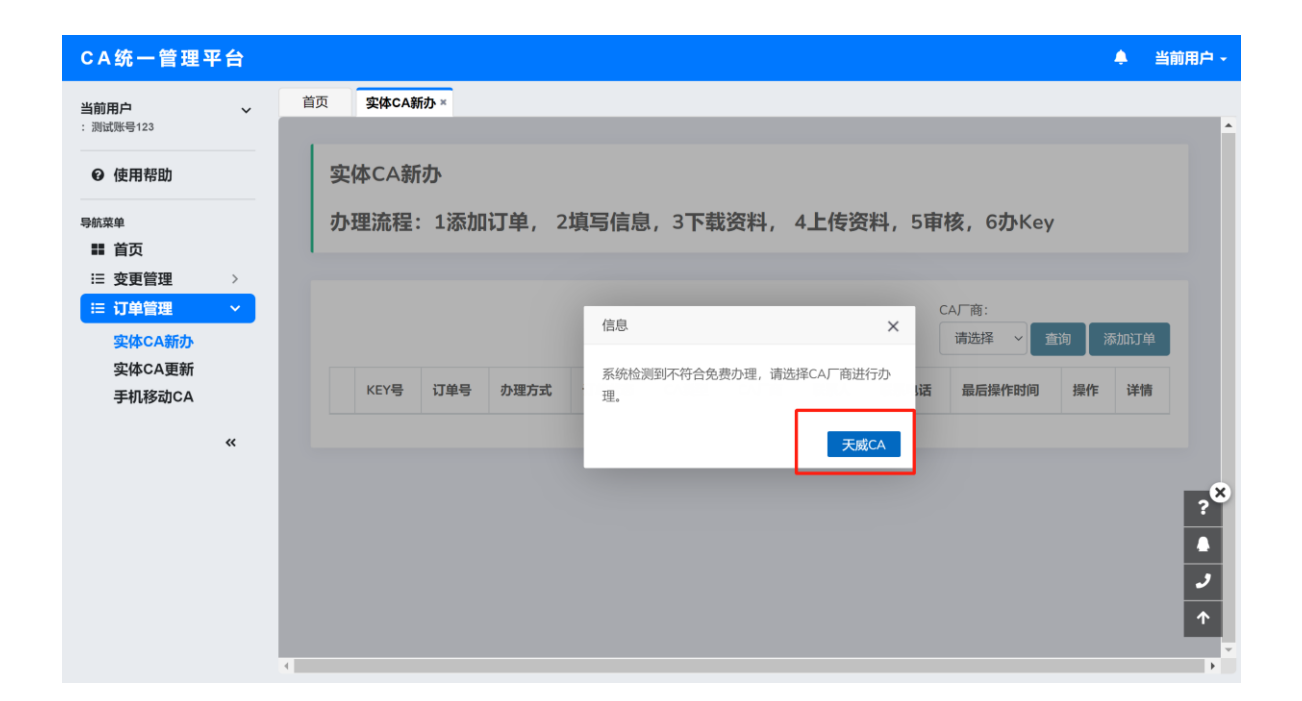

#### 7. 注意事项

(1)烟台市公共资源交易平台已实现与省公共资源交易"多CA统一认 证平台"的对接,通过认证的实体数字证书(CA)均可登录平台,交易主 体通过登录烟台市工程建设交易平台或政府采购交易平台用户系统进行绑 定,完成互认操作。

(2)交易主体需要办理多个数字证书(CA)、变更数字证书(CA)或因
 丢失、损坏等人为原因造成证书损毁,需要多办、补办、变更数字证书(
 CA)等费用由交易主体自行承担。

(3)交易主体需要补办、变更数字证书(CA)的,原证书自动注销。

(4)一个受托办理人只能办理一家单位的数字证书(CA)。

#### 8. 联系我们

免费办理咨询电话: 0535-6788612

天威诚信咨询电话: 0535-6788611;

办理地址:山东省烟台市莱山区银海路46号(裙楼西门)